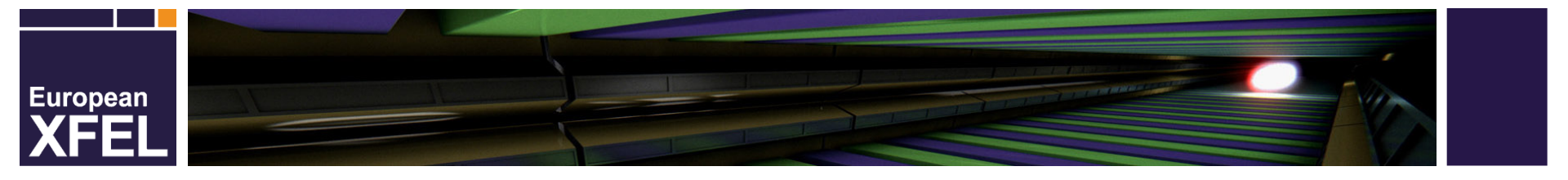

# jddd

### XFEL Operator Training Elke Sombrowski

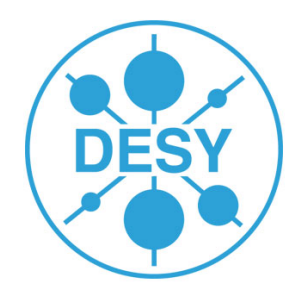

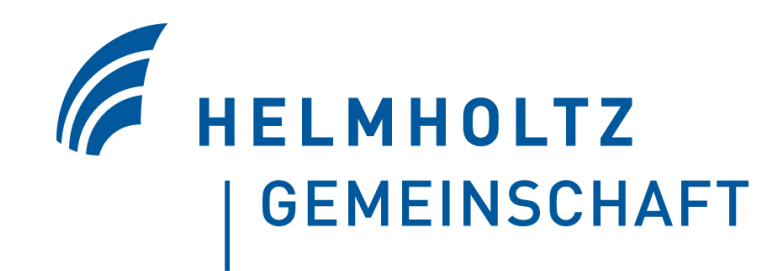

# XFEL jddd Technology

#### jddd Technology

- JDDD = Java Doocs Data Display
- Developed at Desy (MCS4 group)
- Based on Java 1.8, upgrade planned
- Panel builder and runtime engine for control system displays
- Stores panels (XML format) on local file system or in central SVN repository

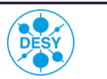

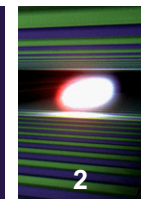

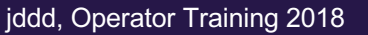

# XFEL jddd Technology

#### jddd supports all control systems used at DESY

- DOOCS
- TINE
- TANGO
- **EPICS**
- Karabo

#### jddd is the commonly used graphical interface for

- FLASH
- XFEL
- PETRA vacuum

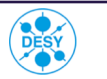

# **XFEL** SVN panel statistics

#### **SVN** repository

Number of added-deleted xml files (excluding converted ddd panels)

#### May 2018

~ 12500 files total

**Usages statistics** 

January 2017

- 4700 files in user directory
- ~ 5000 files in Zeuthen

|         | # started<br>panels<br>per day | # started<br>diff. panels<br>per day | # diff.<br>users<br>per day | # sessions<br>per day |
|---------|--------------------------------|--------------------------------------|-----------------------------|-----------------------|
| average | 2661                           | 454                                  | 67                          | 173                   |
| max     | 5445                           | 737                                  | 124                         | 337                   |

2009

2010

2011

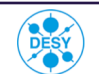

a

HELMHOLTZ

GEMEINSCHAFT

2016

2017

2015

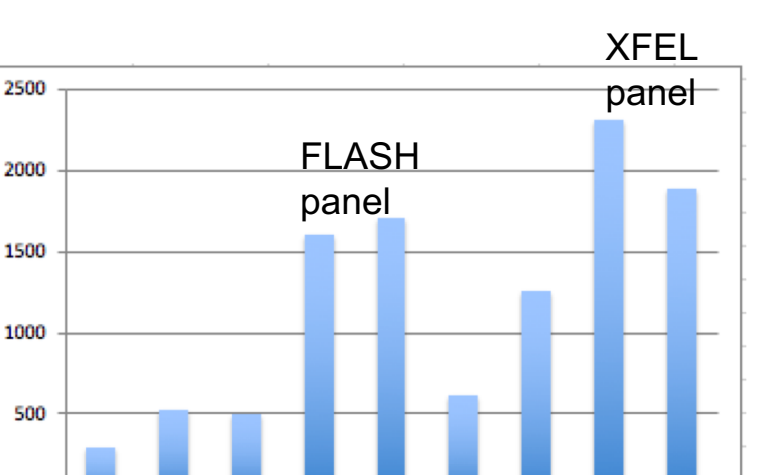

2013

2012

2014

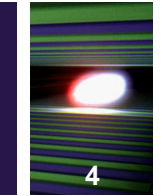

# **XFEL** How to start jddd

- https://jddd.desy.de
  - jddd web interface
  - Java Webstart (has to be replaced in future)

#### Linux/Mac: start scripts

- jddd, jddd-run
- jddd-exp, jddd-exp-run
- jFLASH, xfel
- jddd-run -file /svn/examples/bitMask.xml

#### Windows: Netinstall

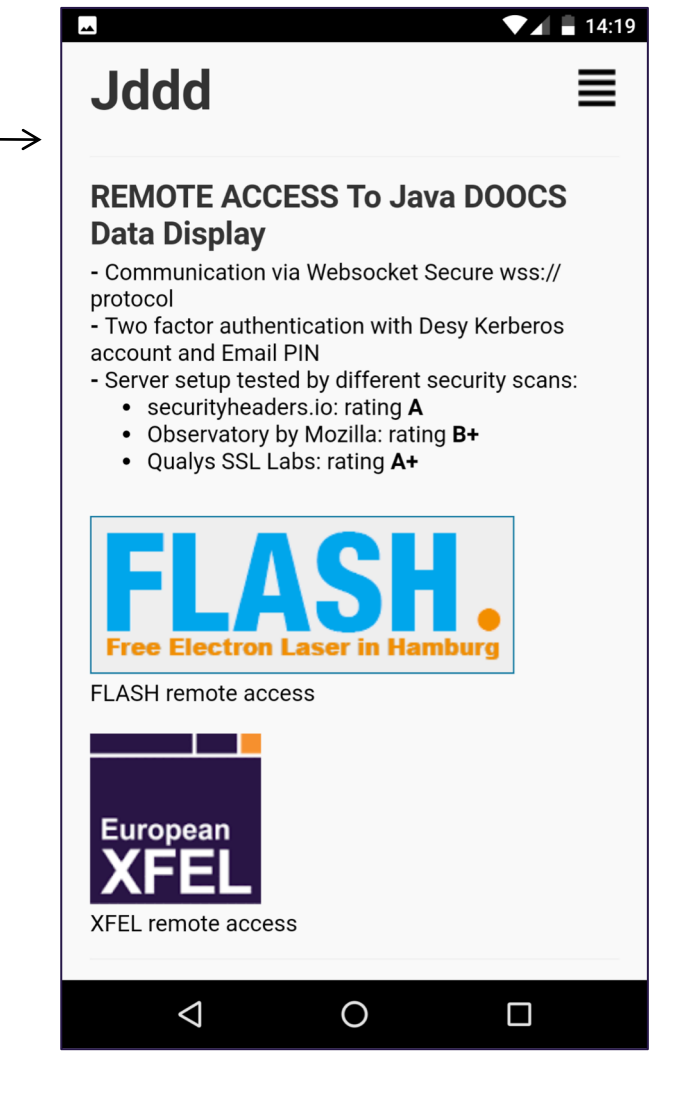

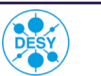

HELMHOLTZ

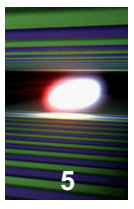

# XFEL XFEL MainTaskbar

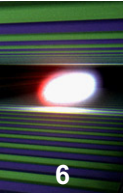

#### XFEL MainTaskbar panel:

Click here to reduce the size of the panel

#### Dropdown Menu

The upper part is always visible.

The lower part contains buttons to open special panels for the selected topic.

| • • •       |                        | XFELMa                   | inTaskbar.xml          |                       |                         |
|-------------|------------------------|--------------------------|------------------------|-----------------------|-------------------------|
| European    | Status                 | Operations Procedures    | Feedbacks O Automation | Diagnostics           | Tools                   |
| XFEL        | MPS                    | Injector RF              | Orbit Photons          | Beam Dynamics Magnets | Vacuum Cryo Controls    |
|             | BLMs                   | TDS                      | Toroids                |                       | Energy                  |
| (")         | BLM Overview           | TDS Injector LLRF        | Transmission           |                       | Beam Energy Measurement |
|             | BLM Alarm overview 🔻   | TDS Bunch No.            | Toroid Expert          |                       | Energy Profile          |
| Diagnostics | Darkcurrent BLMs L1-3  | TDS Longitudinal Profile |                        |                       |                         |
|             | XFEL Coc<br>BLM expert | skpit panel:             |                        |                       |                         |
|             | Special                | Compression              | Arrival Time           | EO-Bunch Profile      |                         |
|             | Diagnostics            |                          | BAM Overview           |                       |                         |
|             | SDiag Overview         | BCM Expert               | BAM Details 🔻          | EOD Expert            |                         |
|             |                        |                          | BAM Help               |                       |                         |
|             |                        |                          |                        |                       |                         |
|             |                        |                          |                        |                       |                         |
|             |                        |                          |                        |                       |                         |
|             |                        |                          |                        | Laser-Based           | Miscellaneous           |
|             |                        |                          |                        | Synchronization       | Temperatures / Humidity |
|             |                        |                          |                        | LbSync Overview       | Radiation / Pandora     |
|             |                        |                          |                        |                       | Injector Losses         |
|             |                        |                          |                        |                       |                         |
|             |                        |                          |                        |                       |                         |
|             |                        |                          |                        |                       |                         |

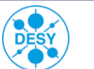

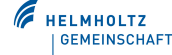

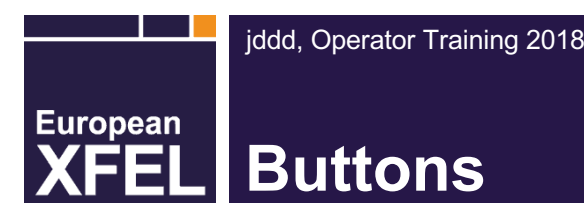

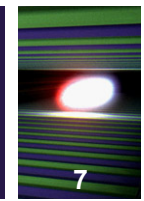

#### Button which opens a new panel:

- Don't click panically: a drag event will not open a panel
- If the panel is already running, a new instance of the same panel will not be started
- If you want to force jddd to open the same panel twice: focus the panel with the button, then press shift and click the button
- The tooltiptext displays the panel name and start address

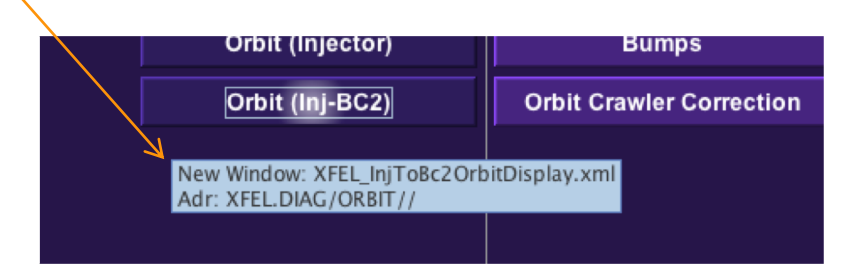

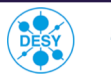

### **XFEL** XFEL Cockpit

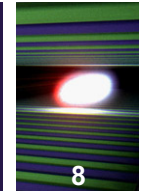

#### **XFEL Cockpit panel:**

- Conceptual idea: Display all information in one panel
- Additional device panels (for magnets, bpms,...) can be opened with "New Window" buttons
- Most values from middle layer servers

|                                                                                                    |                                                                              | XFEL_Cockpit_Main.xml ///                      |                     |                           |
|----------------------------------------------------------------------------------------------------|------------------------------------------------------------------------------|------------------------------------------------|---------------------|---------------------------|
|                                                                                                    |                                                                              |                                                |                     | Print                     |
| SubSystems V SUBTRAIN - SA1                                                                                                    |                                                                              |                                                |                     | Select Subtrain 🔻         |
| Laser: OK Operation Mode: Injector-1                                                                                                    | Beam Mode: Single                                                            | Cryo: Injector OK                              | Vacuum: Injector OK |                           |
| LASER / TIMING - SA1     Beam allowed / Shutter     Constraints     Beam offe            ✓ Beam OFF           • Seam OFF           • Constraints           • Constraints           • Constraiture           • Cons | $\begin{array}{c c c c c c c c c c c c c c c c c c c $                       | ENERGY L3 - SA1<br>13676.29 MeV<br>230726 - 29 | UNDULATOR - SA1     |                           |
| MAGNETS                                                                                                    | RF / LLRF - SA1                                                              |                                                | FEEDBACKS           |                           |
| Gun Mode 🤣 🛟 🛛 BC2 Mode 🔀 🛟                                                                                                    | 100-1                                                                        |                                                | Charge: 🗌 🗘.Ŝŷŷ nC  |                           |
| Injector Mode ✔ 💮 🛛 Linac Mode 🗙 ウ                                                                                                    | 60-11<br>                                                                    |                                                | Orbit:              |                           |
| BC1 Mode 🗙 😳 Sase1/3 Mode 🗙 😳                                                                                                    |                                                                              |                                                | Charge Orbit        |                           |
| OVERVIEW - SUBTRAIN: SA1                                                                                                    | XTL B4                                                                       | eam Permission 🗙                               |                     | THE DAGGNARGE M. ANNA 144 |
| 246 us 1 @ 100 %<br>52.5 MV/m<br>127.6 MeV<br>1 @ 96 %                                                                                                    |                                                                              | ╲ <sub>┙┙</sub> ╱╹───┖╲╹                       |                     |                           |
| Emittance x/y: 1.20 / 1.33 mm mrad Emitta<br>Mismatch x/y: 1.39 / 1.66 Mism                                                                                                    | ance x/y:3.04 / 3.33 mm mradEmittance x/y:latch x/y:2.17 / 2.48Mismatch x/y: | 0.00 / 0.00 mm mrad<br>0.00 / 0.00             |                     |                           |

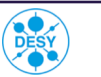

## XFEL TickDials

#### TickDials:

- The selected digit has a gray background  $\longrightarrow$
- The tooltiptext shows min. and max. values
- The number of digits is defined by min. and max. value
- Errors are indicated by a red background color, the full error message is displayed in the tooltiptext
- After clicking on a TickDial, the digits become blue for some time to indicate that the value has changed (this "deadTime" default is 4 sec)
- A right click opens an input dialog

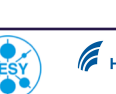

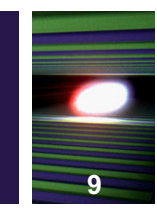

Plots

European

10

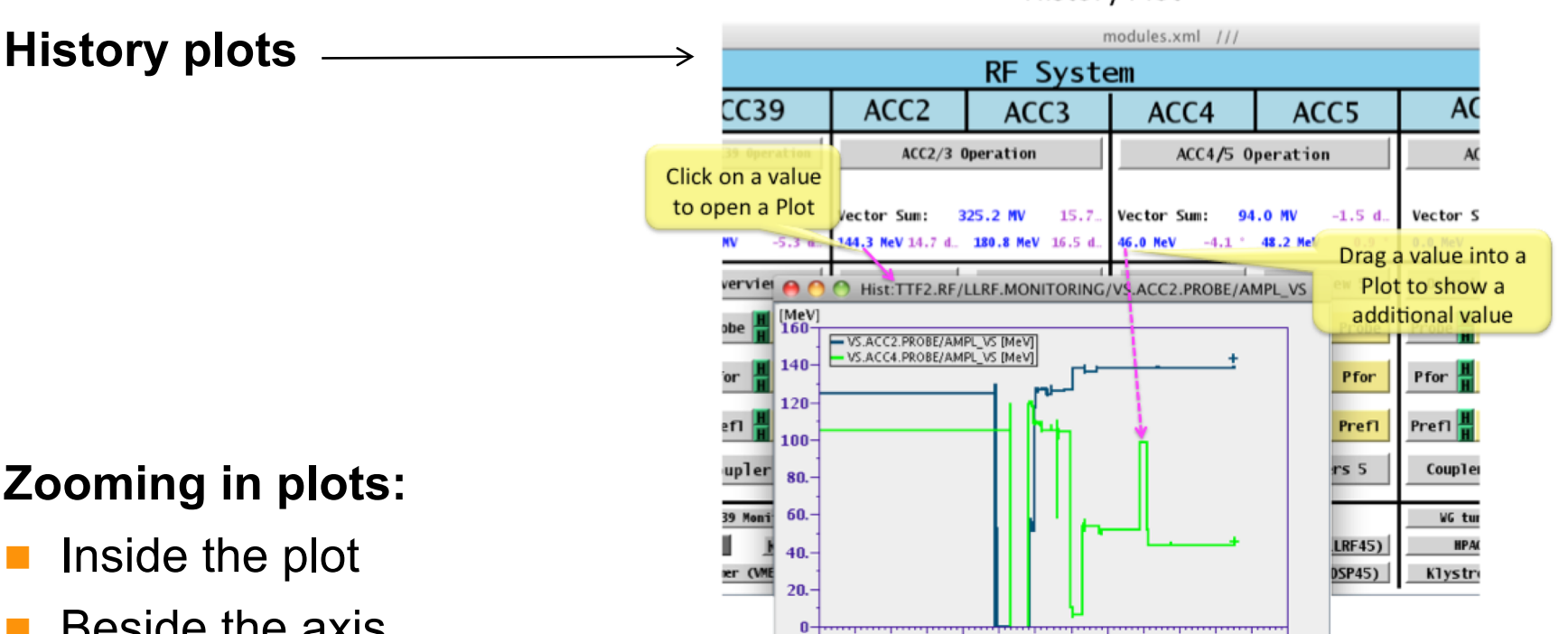

1 h 23.3.2011

5 h 23.3.2011

#### **History Plot**

jddd @ DI9 h MCS4

14 h 23.3.2011

#### Zooming in plots:

- Beside the axis
- Move the axis
- Autoscale in context menu

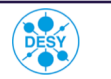

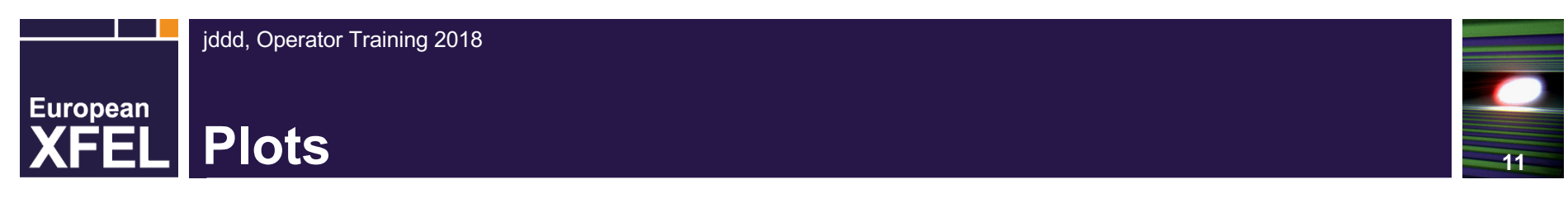

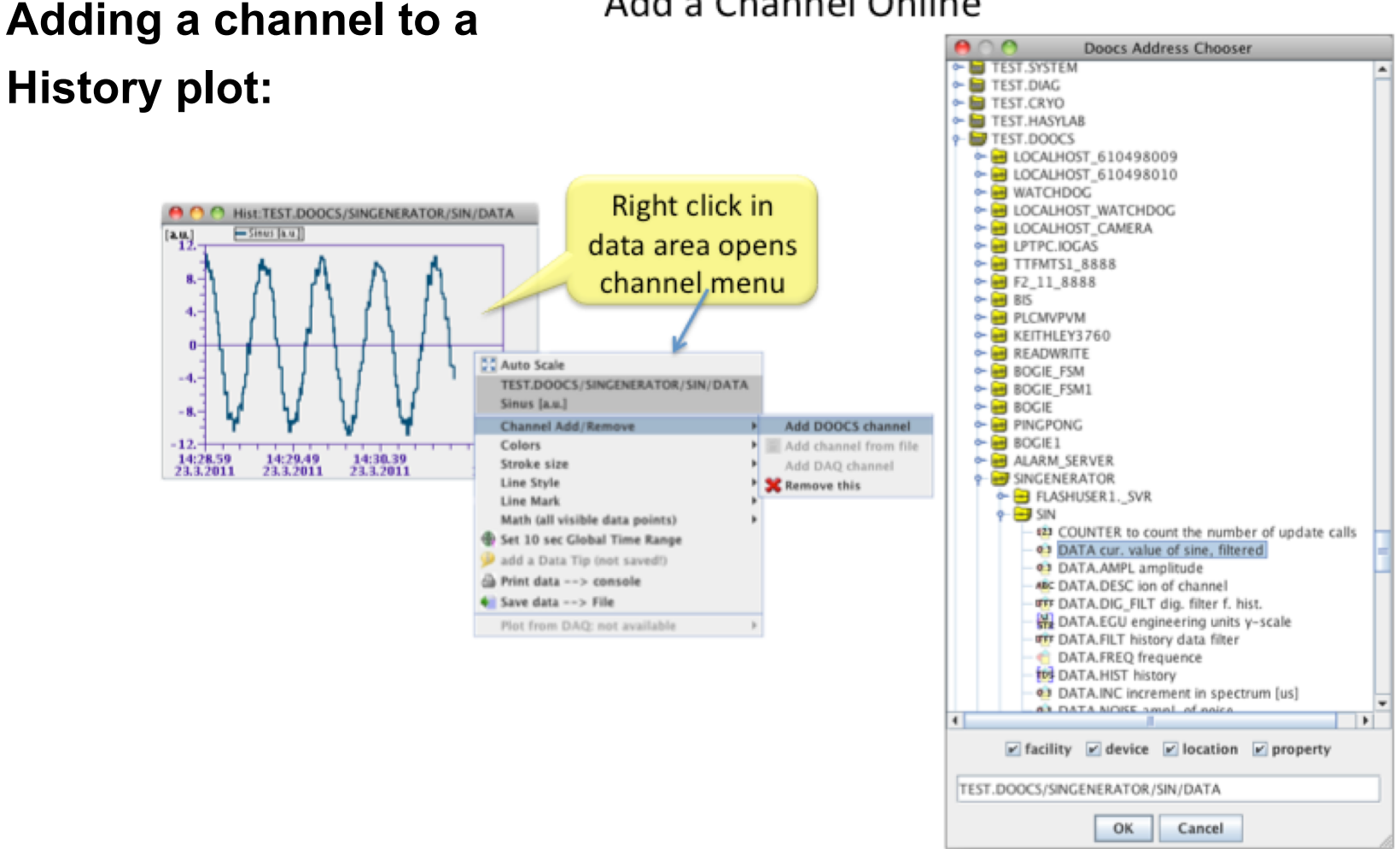

Add a Channel Online

jddd @ DESY -MCS4-

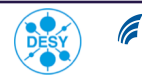

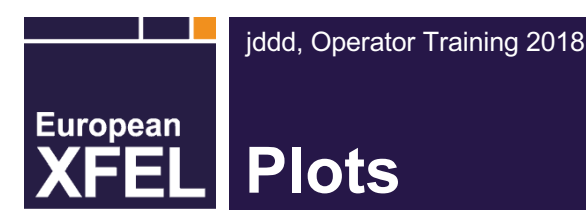

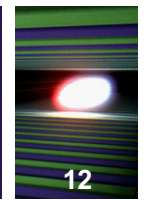

#### A plot has 3 different context menus:

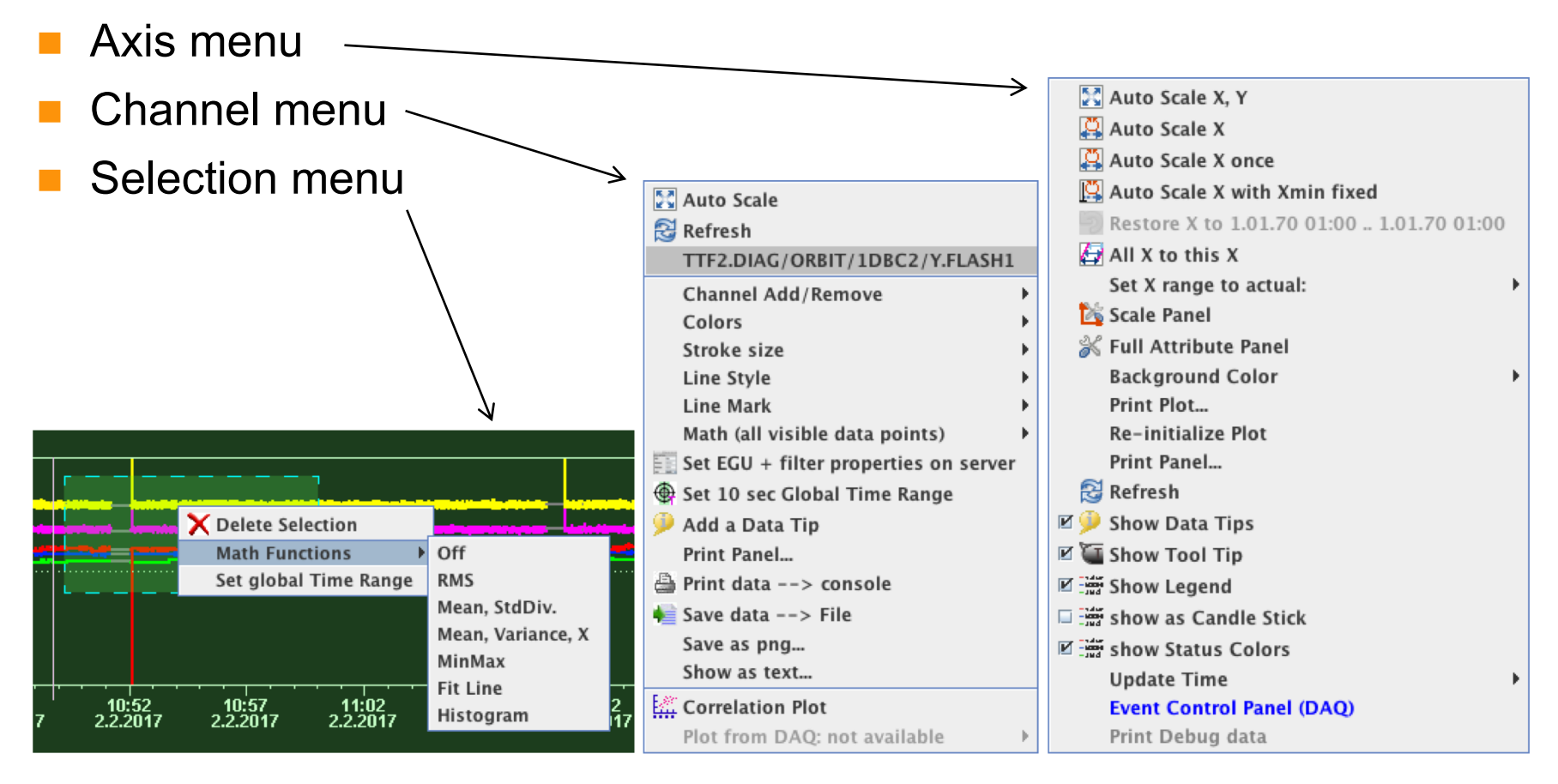

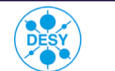

a

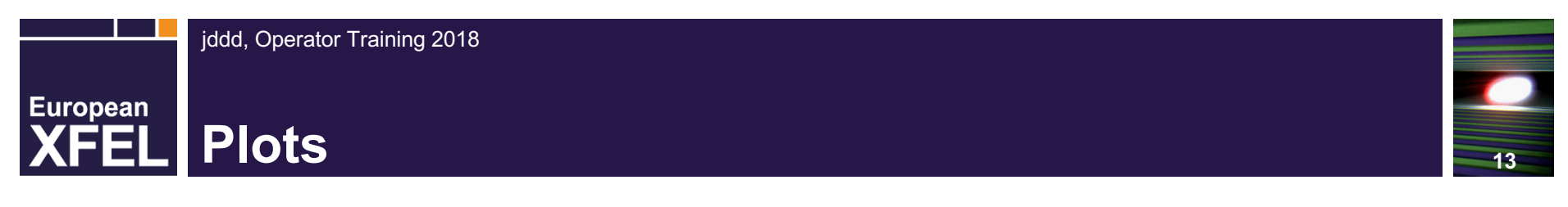

#### **Plots with candle stick representation:**

Long Time Span Plots with Thumbnail Option

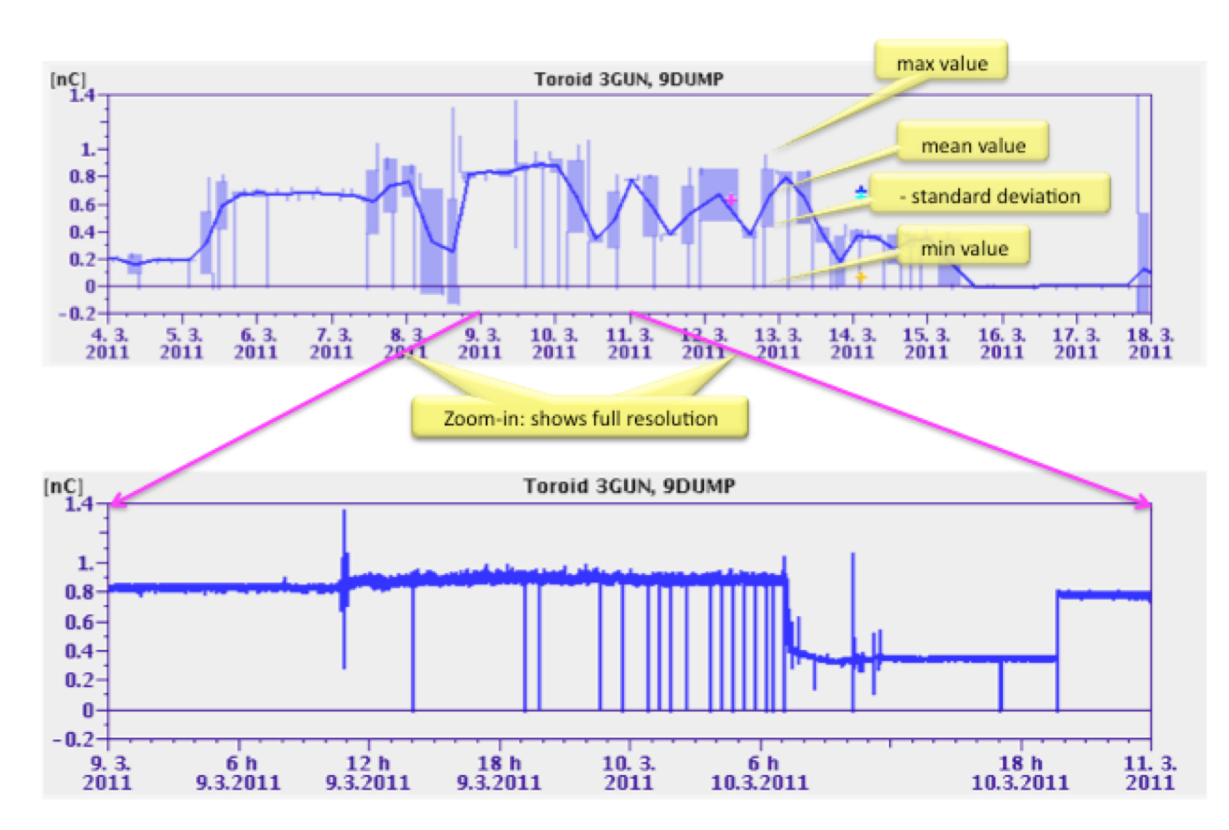

jddd @ DESY -MCS4-

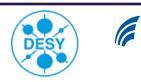

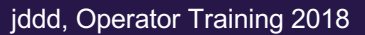

# **XFEL Plots**

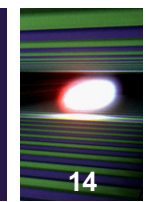

#### **Persistance Plots:**

#### Persistence Plot: Display Noise Bands

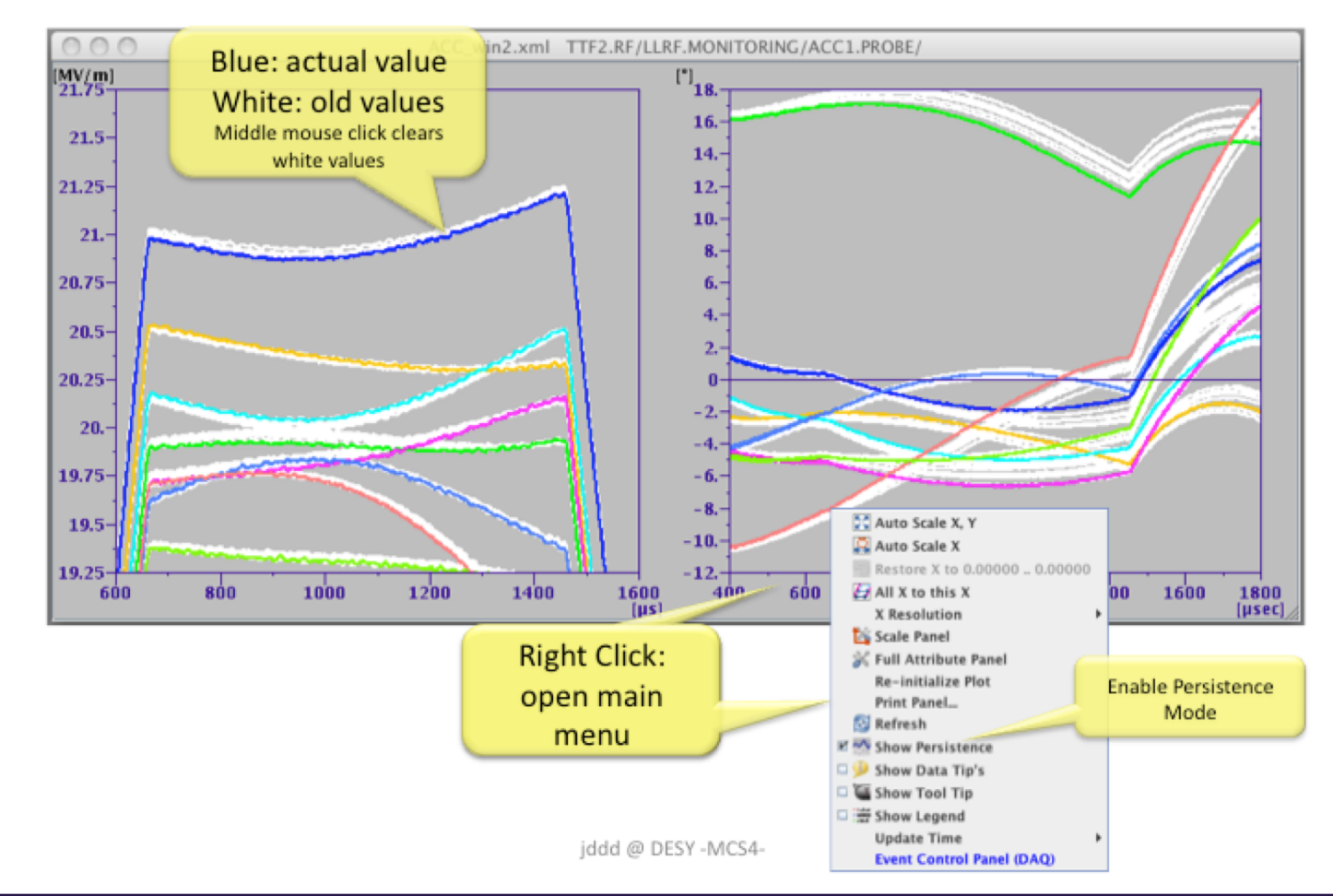

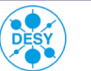

#### **Plot data tips:**

**XFEL** Plots

European

- Axis menu: show data tips
- Channel menu: add data tip

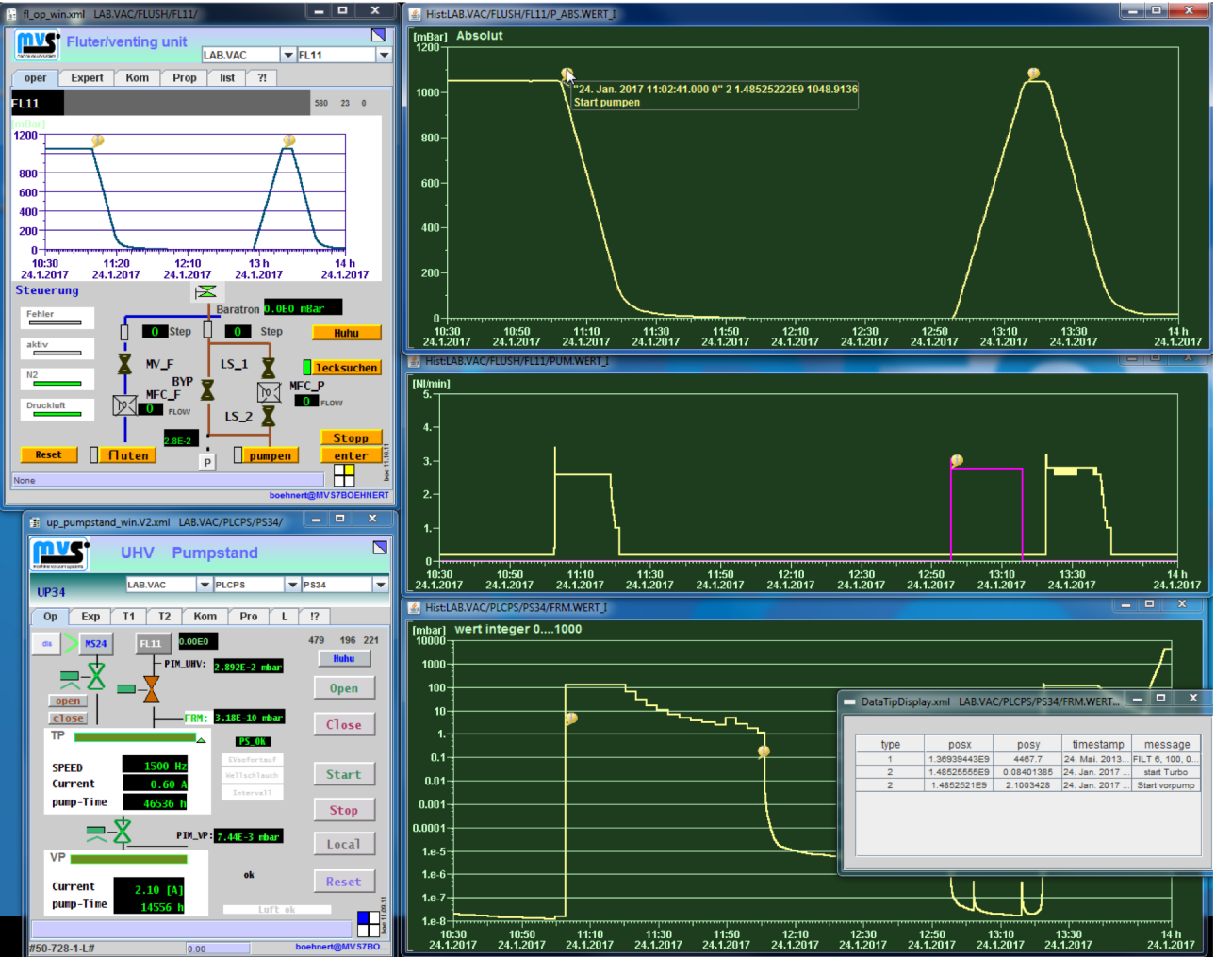

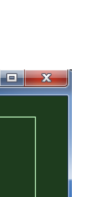

15

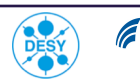

HELMHOLTZ

GEMEINSCHAFT

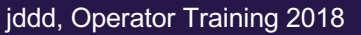

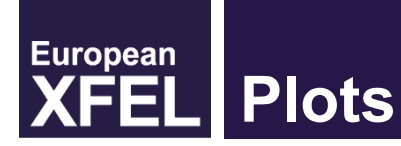

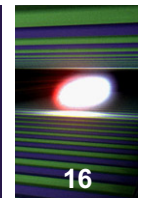

#### Math functions in plots:

Time-domain (Spectrum) Plots with Math Functions

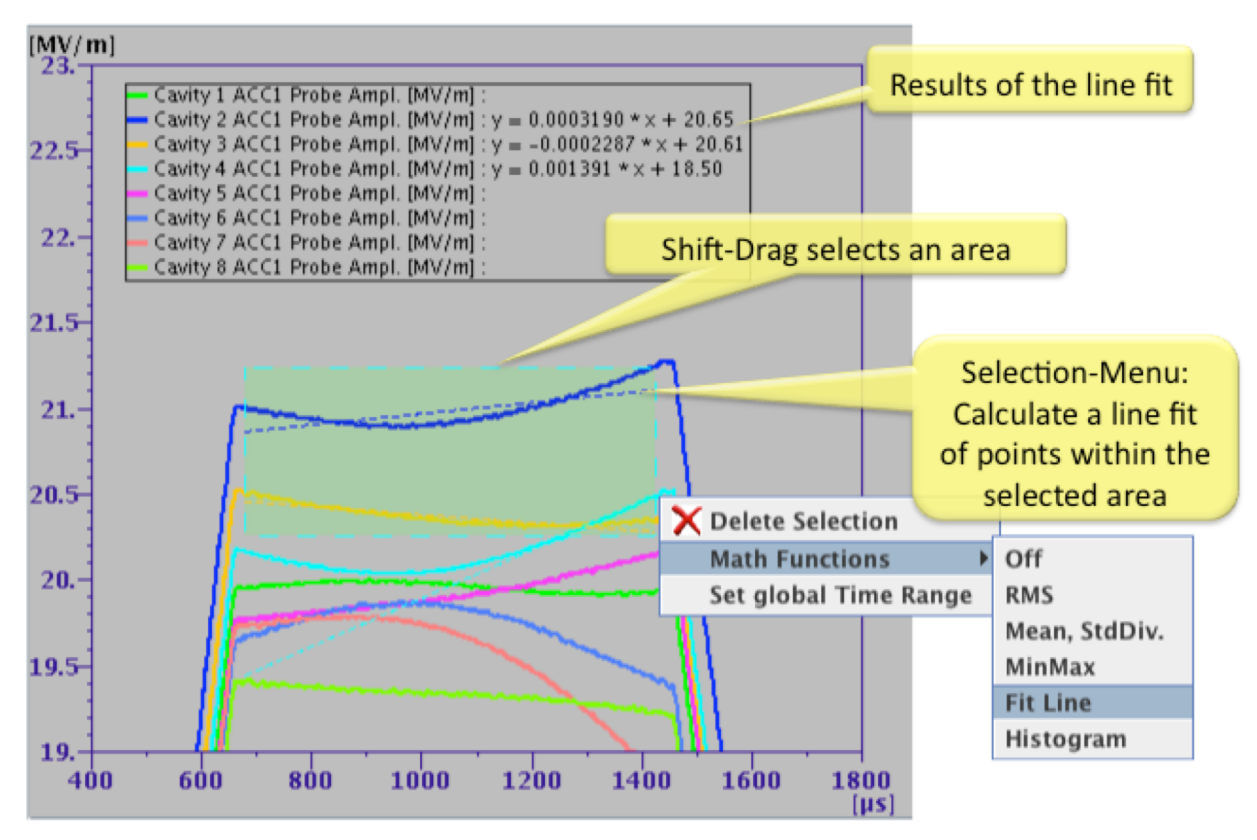

jddd @ DESY -MCS4-

XFEL Operator Training, 2018-05-29 Elke Sombrowski

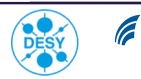

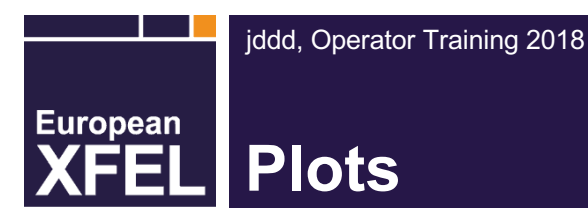

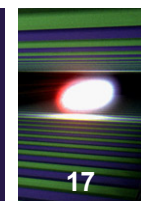

#### **Histogram Plots:**

#### Histogram of All or Selected Points

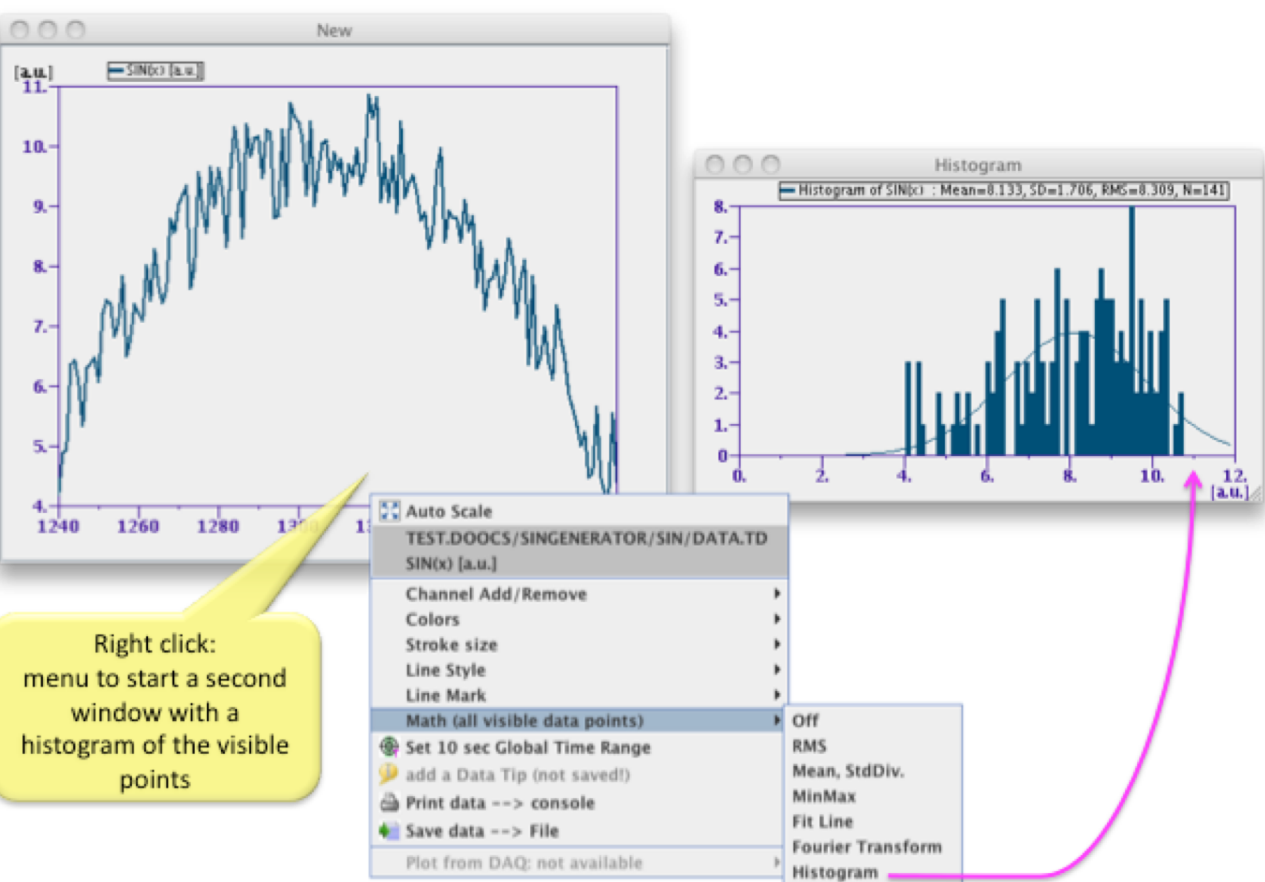

jddd @ DESY -MCS4-

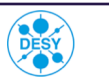

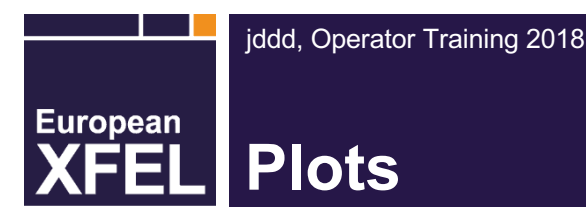

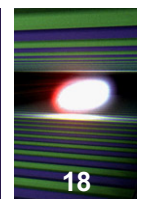

#### **Plots with MasterXScale:**

- Plots with the same master scale change their axis simultaneously
- Click into the plot and move the mouse -> a hairline indicates the connected plots

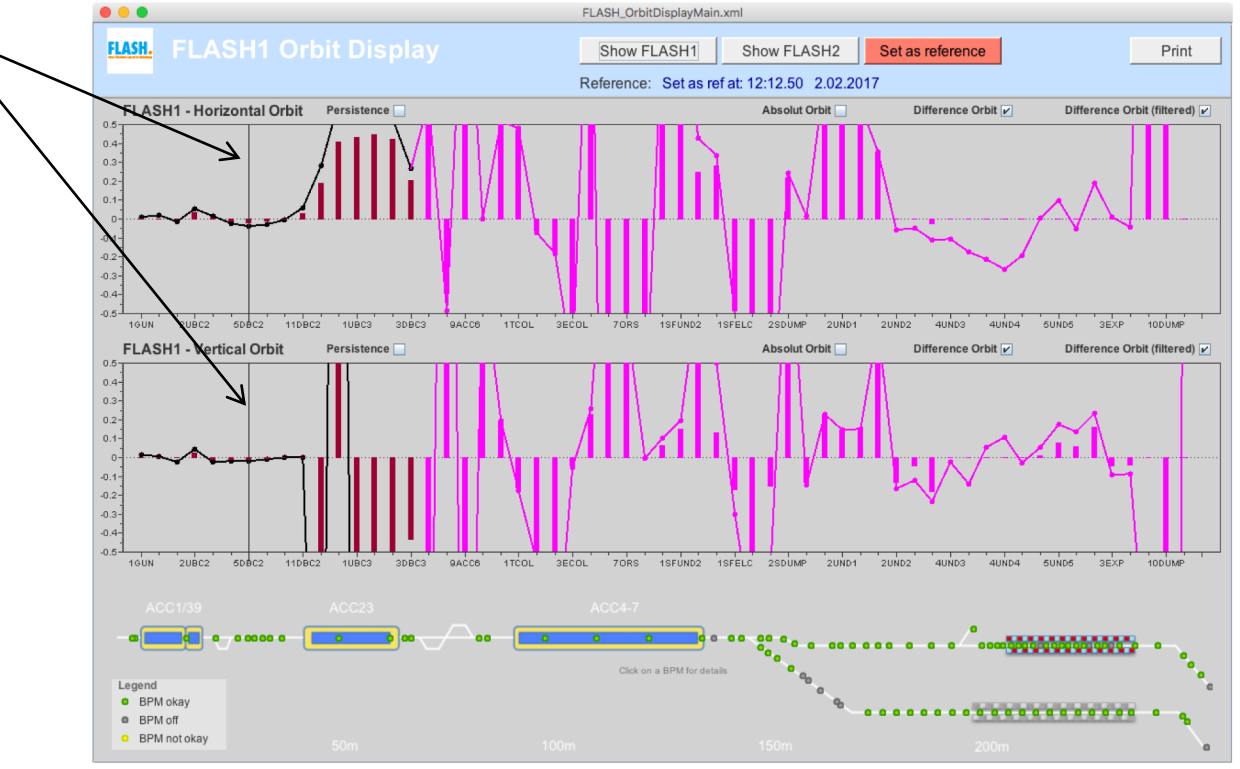

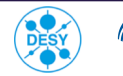

HELMHOLTZ

GEMEINSCHAFT

# XFEL Camera images

#### Camera images:

- Have a context menu
- Zoom with mouse

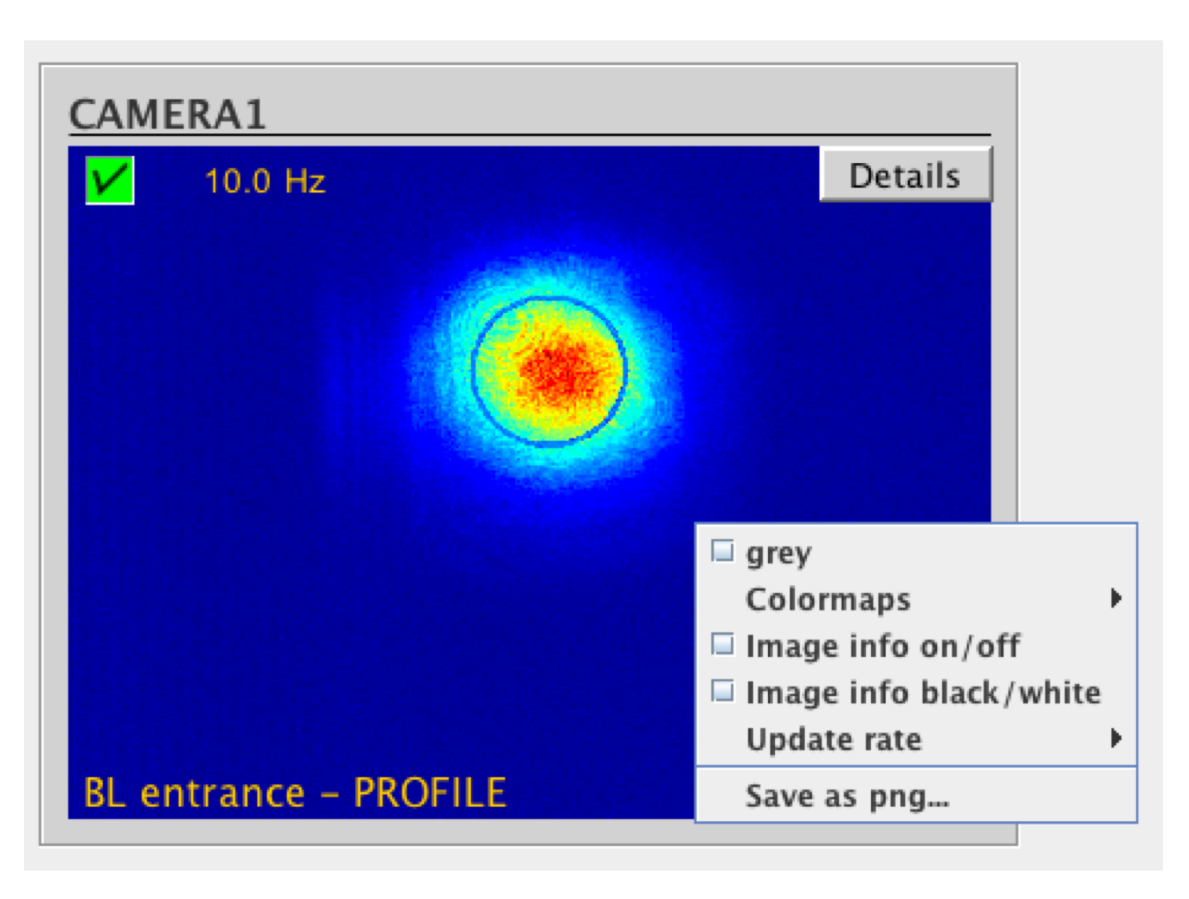

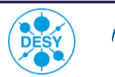

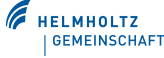

19

# EuropeanXFELSave sessions

#### Sessions:

- A session saves a set of jddd panel names, sizes, positions and special settings
- Save your special session file via the context menu

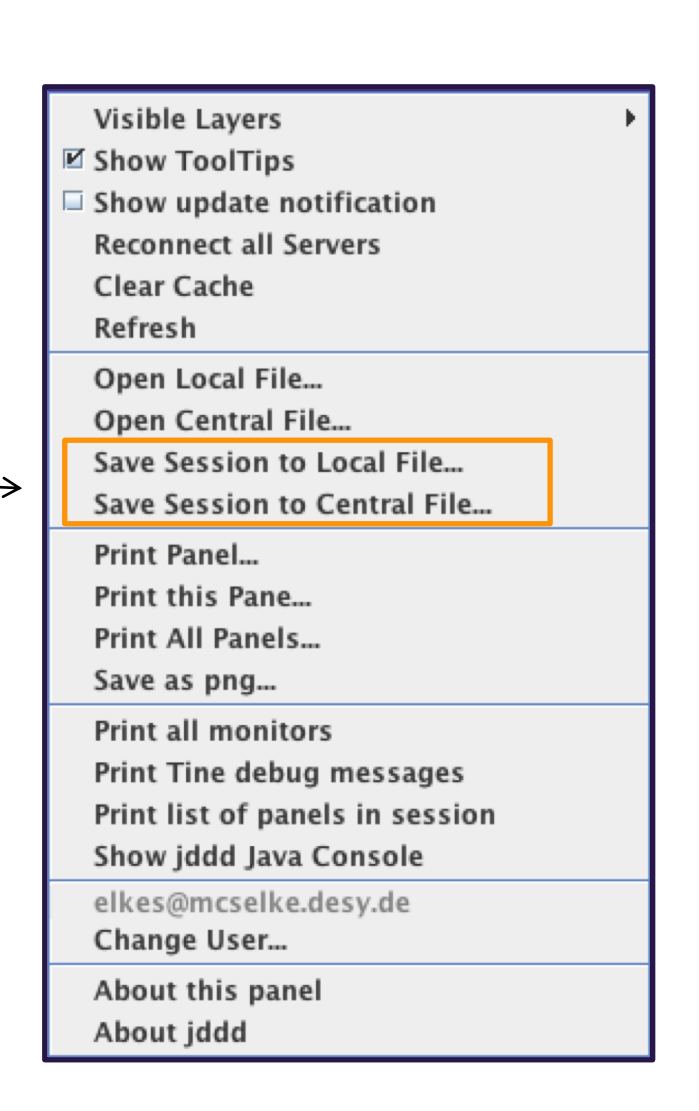

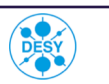

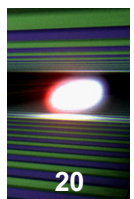

### XFEL Panel design

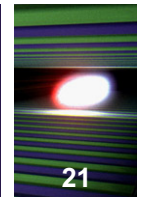

#### Unsatisfied with the panel design?

- Talk to the machine coordinators
- But think about the following points at first:
  - Colors are a matter of taste, if you ask 10 people to select a panel background color you will get 10 different colors
  - Changing colors is a lot of work, because you can't change just the background color
  - Many people discussed about the design of each panel before Jan generated it
- Don't hesitate to do simple panel changes yourself
  - Note the design\_hints.xml
  - Ask me if you want to attend a jddd training
  - Don't touch important panels like the Cockpit panel

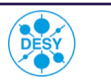

# **XFEL** The jddd editor

#### The jddd editor is easy to use:

- Rich set of predefined widgets
- No programming skills are needed

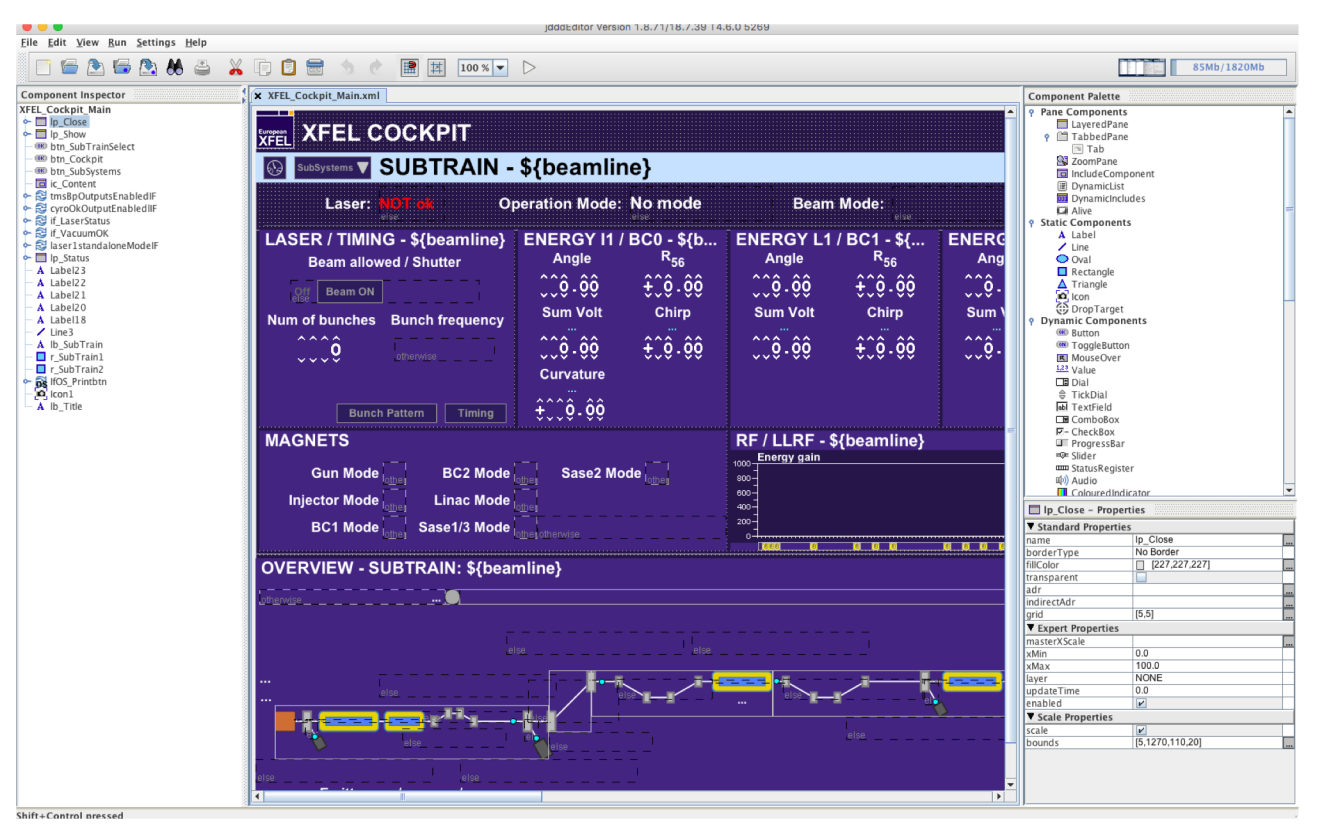

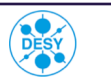

22

# XFEL The jddd editor

#### Saving panels:

- To local file system
- To central SVN repository: the SVN keeps the history of the edited files (see Change Log tab)

#### **SVN folder structure**

- User directories for testing panels
- Experiment folders XFEL, PETRA FLASH,... for special experiment panels
- "global" folder for standard panels

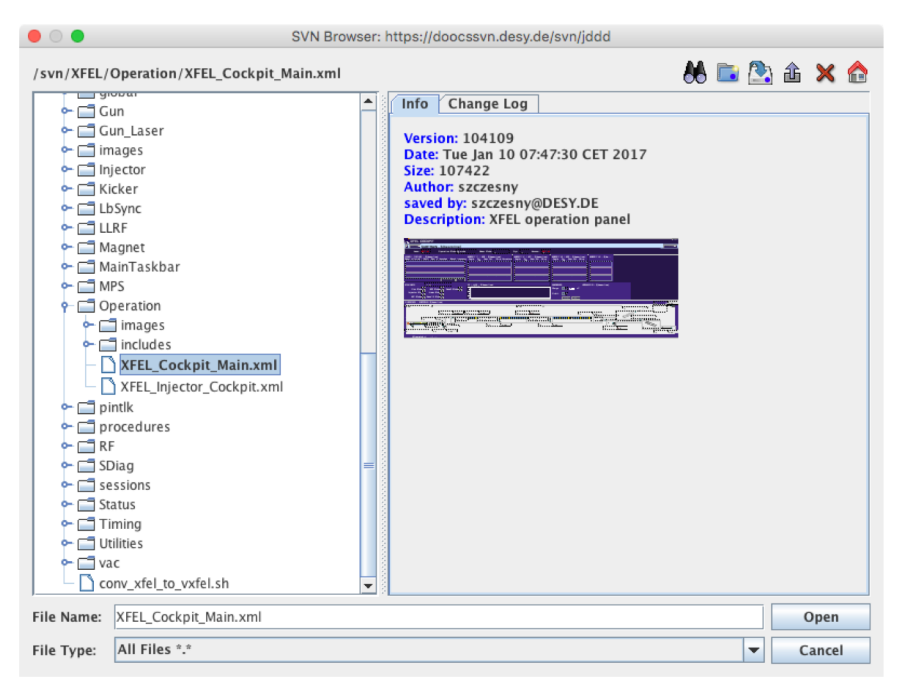

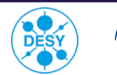

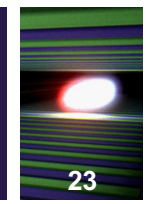

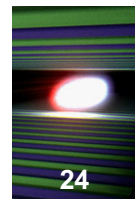

#### If you observe any problems with jddd:

- Close all panels which are not needed
- Check for error messages on the jddd Java console
- Watch the memory bar in the upper right corner of the first frame
  - It displays used/max memory
- In the About panel:
  - Check the component count
  - Check the number of calls per second
- Write an email to jddd@desy.de and the panel author

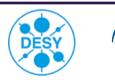

HELMHOLTZ

GEMEINSCHAFT

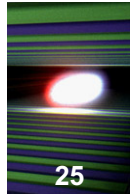

#### The jddd Java console:

#### Open via context menu -> Show jddd Java console

| • • •                                                                                                    | jddd Java Console                                                                                                    |  |
|----------------------------------------------------------------------------------------------------|----------------------------------------------------------------------------------------------------|--|
|                                                                                                    | All Infos Errors                                                                                                    |  |
| Start time: 11.1.2017 9:21.44<br>jdddEditor Version 1.8.71/18.7.39 T<br>JAVA Version 1.8.0_112<br>AppAdminLogging FINE Msg: Creat<br>add protocol TINE<br>Use protocol TINE as default<br>add protocol Simulate<br>11.1.2017 9:21.47 usedMemory: 30<br>11.1.2017 9:22.16 Open file in edit<br>ENS host set to default value : ensh<br>LDAP Host used: Idap://Idapenssvr<br>ens_host_ == enshost<br>Ldap Host == Idap://Idapenssvr3.0<br>Idap://Idapenssvr2.desy.de:389<br>Connection to LDAP started. Using<br>program is /usr/bin/id, user elkes<br>mcselke.desy.de/131.169.146.123,<br>ENS: user=elkes> UID=22159, C<br>Groups: 401 402 405 406 423 424<br>Matching file found at /svn/global/ | T4.6.0 5269<br>ated JMS Publisher on topic 'AppInfoQueue'.<br>ated JMS Subscriber on topic 'AppInfoQueue'.<br>6 Mb<br>tor: /svn/XFEL/Operation/XFEL_Cockpit_Main.xml<br>tost<br>r3.desy.de:389<br>desy.de:389<br>ldap://ldapenssvr1.desy.de:389<br>LDAP ENS service!<br>.java.lang.Thread.run(Thread.java:745),-1,Mac OS X<br>GID=422;<br>433 440 511<br>/images/arrow_down.png |  |
|                                                                                                    | clear mail2expert                                                                                                    |  |

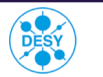

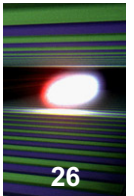

#### The memory bar:

| Facility Filter Device Filter Location Filter Properties Filter   sorted sorted sorted sorted sorted sorted sorted   TTF2.DIAG KLY.CONTROL KLY.LOLA ALIAS   TEST.DAQ KLY.CONTROL KLY.LOLA ALIAS   TEST.DAQ BEAMPOWER FLASHPLCSVR1SVR TTF2.DIAG/KLY   TEST.DAG TEST.BEAMPOWER STS.gen.Status w STS.gen.Status w   TEST.PICS TEST.BEMM.ML STS.IERROR pendi STS.NEWERROR   TEST.MAGNETS DOLCOMA DELAY STS.ONLINE devi                                                                                                    | filtered                                                                                                    | Read Read Plot All Locations Show All L Refresh Table Show 482 Values KLY.LOLA 24                                                                                                    | -> File<br>Locations<br>Value                                                                                                    |
|----------------------------------------------------------------------------------------------------|----------------------------------------------------------------------------------------------------|----------------------------------------------------------------------------------------------------|----------------------------------------------------------------------------------------------------|
| TTF2.DIAG KLY.CONTROL KLY.LOLA ALIAS   TEST.DAQ EAMPOWER FLASHPLCSVR1SVR TTF2.DIAG/KLY   TEST.DOOCS TEST.BEAMPOWER TEST.BEAMPOWER STS.ERROR Pendit   TEST.HASYLAB LOLA.CONTROL ADDAMA STS.ERROR MASK   TEST.RF DELAY DELAY STS.ONLINE devis                                                                                                    | CCONTROL/KLY.LO                                                                                                    | Refresh Table Show<br>482 Values<br>KLY.LOLA<br>24                                                                                                    | Value                                                                                                    |
| TEST.DAQ KLY.CONTROL FLASHPLCSVR1SVR TTF2.DIAG/KLY   TEST.DIAG BEAMPOWER KLY.LOLA NAME = location   TEST.DOOCS TEST.BEAMPOWER STS.gen.Status w   TEST.EPICS TEST.BEMMNL STS.ERROR pendi   TEST.HASYLAB LOLA.CONTROL ADCDMA   TEST.RF DELAY DELAY                                                                                                    | CONTROL/KLY.LO                                                                                                    | 482 Values<br>KLY.LOL <del>A</del><br>24                                                                                                    | type                                                                                                    |
| TEST.SDIAG   TOROID   SET.ONLINE com     TEST.SYNC   TOROID.ML   ERROR_general e     TEST.SYNCH   TEST.TOROID.ML   ERROR_STR error     TEST.SYSTEM   CHARGE.CALC   SYS_MASK bit m     TEST.TIMER   TEST.CHARGE.CALC   FCT_CODE the lt     TEST.UTIL   TEST.ML.TEST   FCT_CODE the lt     TEST.VAC   ADC   Z_POS the posit     TTF.CRATE   BCM   DEVICE.INFO edit     TTF.KRP   DARKC.DIO   LAST_UPDATE Lids     TTF.VAC   DARKC.DAC   LAST_UPDATE Lids     TTF.VAC   HALO   SPN subscription     TTF2   HALO.HV   PPLC.IP_PLC alias     TTF2.DIAG   PN MHOM   PLC.IP_PLC alias | new error detected<br>is disable new_error<br>ice on-line status<br>mand to set on-line<br>rror code<br>as string<br>task: systems the<br>ocation code<br>panel to open for<br>ion in meter in the<br>the position as<br>it info about the<br>the location is doing<br>ast online time 1.<br>online time 1.<br>port number<br>to the server<br>name for plc<br>NDPR in-address of | 0<br>0<br>1<br>1<br>1<br>0<br>0 .0 378.0 1326097909 ok<br>0<br>151<br>0.0<br>0.0<br>0 .0 0.0 0 None<br>"11. Jan. 2017 10:03:50.000" 1484.<br>"01. Jan. 1970 01:00:00.000" 0 "0<br>0 .0 0.0 0<br>TTF2.DIAG/KLY.CONTROL/FLASHPL<br>131 169 149 83 | 0/1       0/1       0/1       0/1       0/1       123       123       123       123       123       123       123       123       123       123       123       123       0.3       0.3       0.3       0.3       ABC |

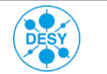

#### If one specific panel is slow:

Open via context menu -> About this panel

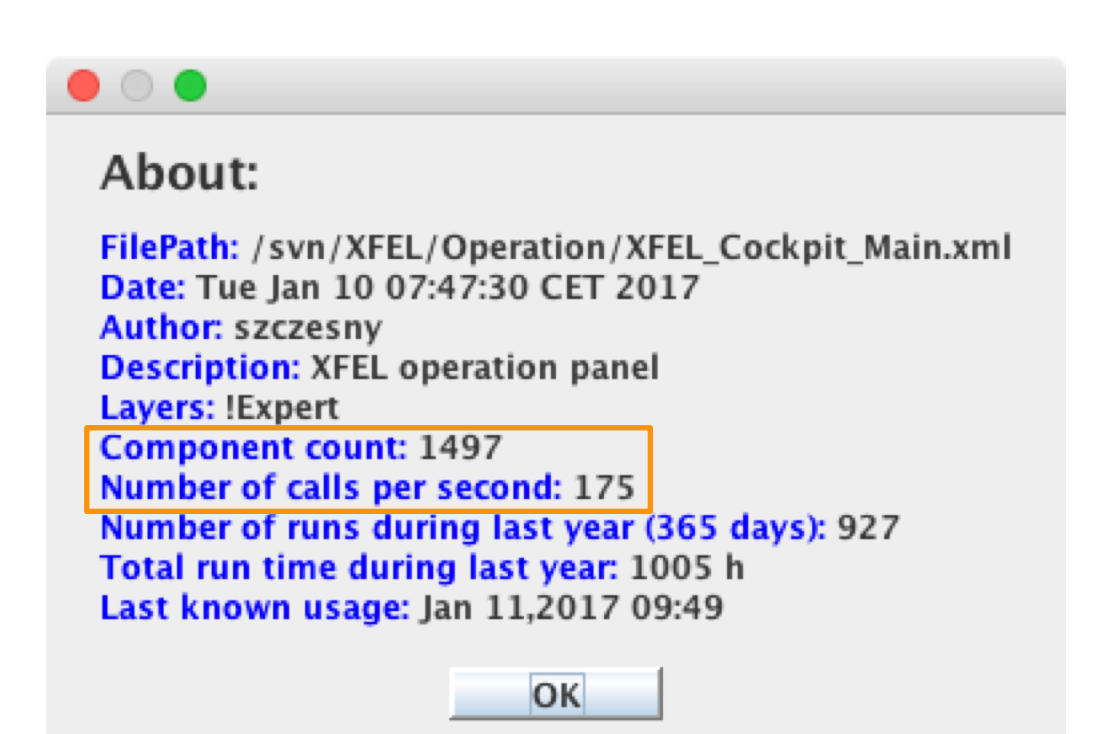

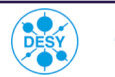

#### If you don't get the current panel version:

Open context menu -> Clear cache

#### On Connection problems:

 Open context menu -> Reconnect all Servers

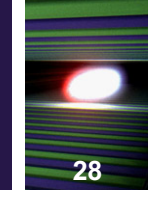

| ☑ Show ToolTips                 |
|---------------------------------|
| Show update notification        |
| Reconnect all Servers           |
| Clear Cache                     |
| Refresh                         |
| Open Local File                 |
| Open Central File               |
| Save Session to Local File      |
| Save Session to Central File    |
| Print Panel                     |
| Print this Pane                 |
| Print All Panels                |
| Save as png                     |
| Print all monitors              |
| Print Tine debug messages       |
| Print list of panels in session |
| Show jddd Java Console          |
| elkes@mcselke.desy.de           |
| Change User                     |
| About this panel                |
| About jddd                      |

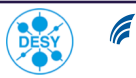

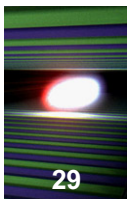

#### Additional information available via the context menu:

- Print list of panels in session
- Print all monitors

|                                                                                                    | jddd Java Console                                                                                                    |
|----------------------------------------------------------------------------------------------------|----------------------------------------------------------------------------------------------------|
|                                                                                                    | All Infos Errors                                                                                                    |
| Monitor (1224) Sts:true Upd:true Rate:10.0 Adr:XFEL.MAGNETS/MAGNET.ML<br>CallBackData=2<br>Monitor (1225) Sts:true Upd:true Rate:2.0 Adr:XFEL.MAGNETS/MAGNET.ML,<br>Monitor (1226) Sts:true Upd:true Rate:10.0 Adr:XFEL.MAGNETS/MAGNET.ML,<br>Monitor (1227) Sts:true Upd:true Rate:2.0 Adr:XFEL.MAGNETS/MAGNET.ML<br>CallBackData=2<br>Monitor (1228) Sts:true Upd:true Rate:2.0 Adr:XFEL.MAGNETS/MAGNET.ML,<br>Nu of monitors=567<br>/DEFAULT/ENS#0/XFEL[VAC.ION_PUMP_AB] cancel @500 msec <0><br>/XFEL/PiConditions/xtlBeamPermissionGranted[displayState] register is bo<br>@500 msec <0><br>/XFEL/PiConditions/injector1BeamPermissionGranted[displayState] register<br>element) @2000 msec <0><br>/XFEL/PiConditions/A10_L3_BeamPermissionXtl[displayState] timer @500<br>/XFEL/PiConditions/xtlBeamPermissionGranted[labelEn] register is bound to<br>msec <0><br>/XFEL/PiConditions/A10_L3_BeamPermissionGranted[labelEn] register is bound to<br>msec <0><br>/XFEL/PiConditions/A10_L3_BeamPermissionGranted[labelEn] timer @30000 msec<br>Nu of active TINE links=3 | LL/QL.60.11/KICK.SP.EGU = 0 -2.432308 2.432308 1484074165 rad/m; Req= ;<br>/QL.60.11/COMBINED_STATUS = 38; Req= ; CallBackData=0<br>/QL.61.11/KICK.SP = -0.20204395053386145; Req= ; CallBackData=1<br>LL/QL.61.11/KICK.SP.EGU = 0 -2.432308 2.432308 1484074165 rad/m; Req= ;<br>/QL.61.11/COMBINED_STATUS = 38; Req= ; CallBackData=0<br>pund to /XFEL/PiConditions/A10_L3_BeamPermissionXtl[displayState] (as an MCA element)<br>er is bound to /XFEL/PiConditions/A10_L3_BeamPermissionXtl[displayState] (as an MCA element)<br>er is bound to /XFEL/PiConditions/A10_L3_BeamPermissionXtl[displayState] (as an MCA<br>DN_PUMP_AB/AB1[INJ1_OK] (as an MCA element) @1000 msec <0><br>msec <0><br>to /XFEL/PiConditions/A10_L3_BeamPermissionXtl[labelEn] (as an MCA element) @30000<br>sec <0> |
| 1: /svn/XFEL/Operation/XFEL_Cockpit_Main.xml<br>2: /svn/XFEL/Magnet/XFELMagOverview.xml adr=XFEL.MAGNETS/MAGNE                                                                                                    | ET.ML/*/                                                                                                    |
| cle                                                                                                    | ear mail2expert                                                                                                    |

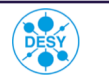

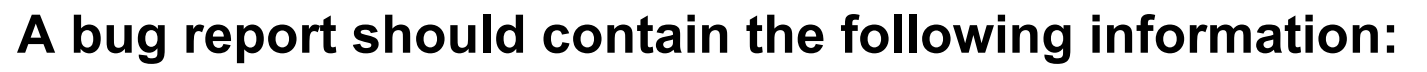

- Operating system, how jddd was started
- jddd version number
- Panel name and path in SVN
- Screenshot
- Detailed description

Please send your bug report to jddd@desy.de

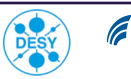

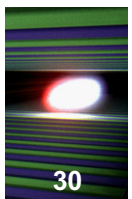